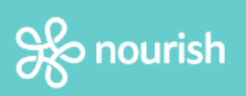

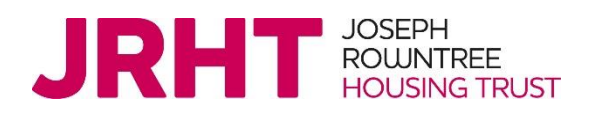

## Recording Staff Temperatures on Nourish

## 1. Under residents, you will now see 'Covid-19 Management' Click on it.

Only Nourish users with the roles Nurse, Team Senior, Deputy Manager, Manager, Admin and Nourish Champions will be able to see this.

All staff observations must be recorded under 'COVID-19 Management'.

2. Add the interaction 'COVID-19 Staff Observation. To add a new interaction to the timeline, click the plus button.

A new interaction will need to be added onto the timeline for each staff member.

## 3. Then search 'Covid-19 Staff Observation'. Click on it.

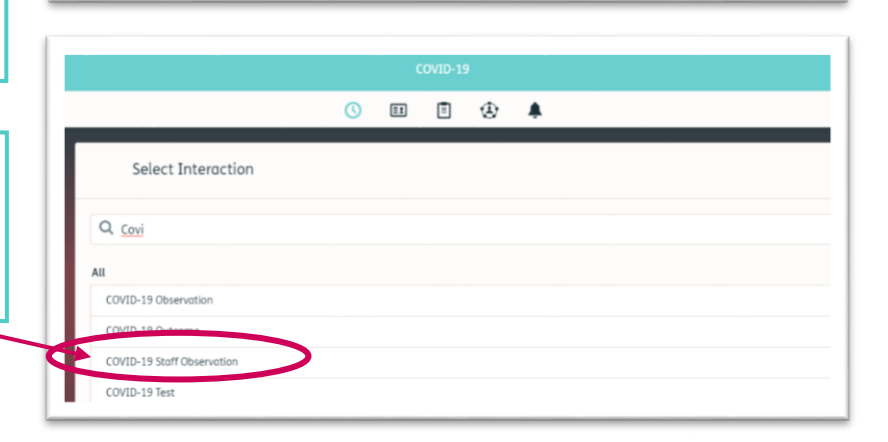

o m @ & #

COVID-19

## 4. You Can now input staff observation details. And close the interaction using the green tick.

These interactions will appear on the Covid-19 Management's timeline.

| + 🖽 Man 06 Apr 🔸 | ₩₩ ₩ Q | © Ⅲ ₫ & ♠                                                         |   |
|------------------|--------|-------------------------------------------------------------------|---|
|                  | 6      | COVID-19 Steff Observation                                        | 0 |
|                  |        | Staff Nome:                                                       |   |
|                  |        | type here                                                         |   |
|                  |        | Area of work:                                                     |   |
|                  |        | Cove Staff                                                        |   |
|                  |        | GA                                                                |   |
|                  |        | Catering Staff                                                    |   |
|                  |        | shh                                                               |   |
|                  |        | Borly Shift                                                       |   |
|                  |        | Long Day                                                          |   |
|                  |        | Late Shift                                                        |   |
|                  |        | Night Shift                                                       |   |
|                  |        | Record Temperature: (*C)                                          | 0 |
|                  |        | Does the stuff member report signs any of the following symptoms: |   |

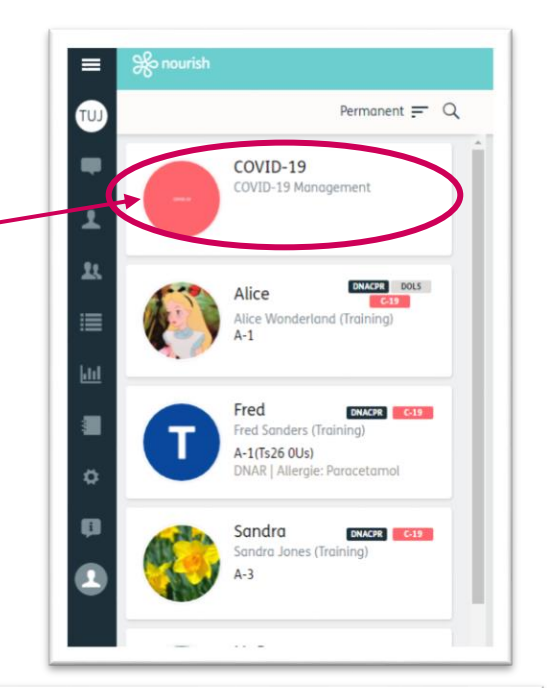